# CREATING A TEAM TUNNEL TO TOWERS 5K RUN & WALK NYC

Stephen Siller Tunnel Towers 5K Run & Walk New York City

## **STEP 1**

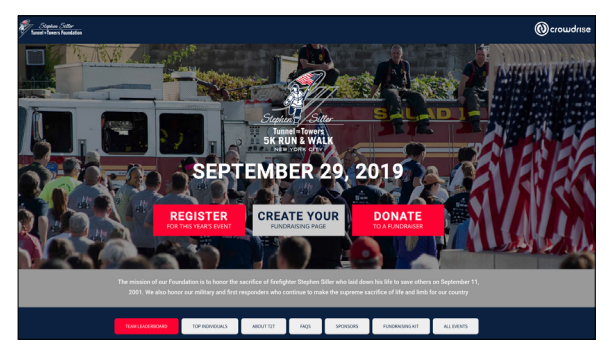

PLEASE VISIT CROWDRISE.COM/T2TNYC

## STEP 3

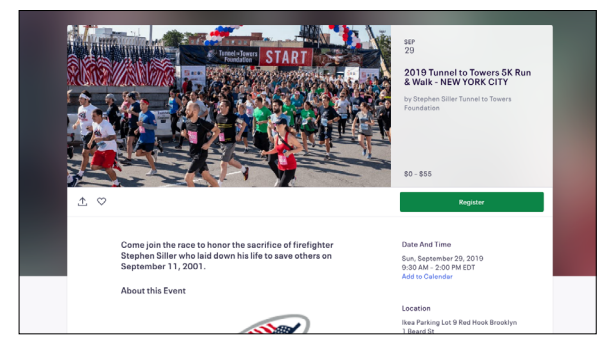

REGISTRATION IS DONE ON EVENTBRITE CLICK THE "REGISTER" BUTTON TO GET STARTED

## STEP 5

| < | Log In             | × |
|---|--------------------|---|
|   | EMAIL*             |   |
|   | LOG IN             |   |
|   | New to Eventbrite? |   |

**CREATE OR LOG-IN TO YOUR EVENTBRITE ACCOUNT** 

**STEP 2** 

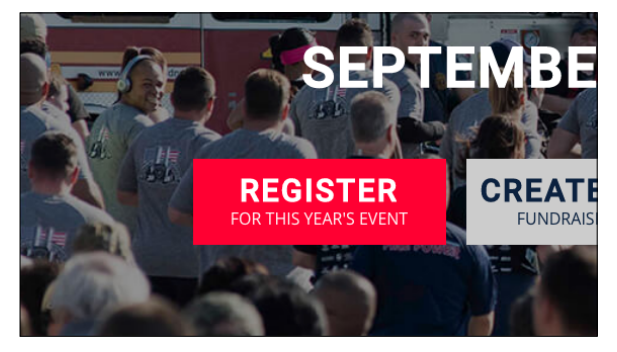

### REGISTER FOR THE NYC 5K BY SELECTING THE "REGISTER" BUTTON

**STEP 4** 

| Register                                                                                                    |  |
|----------------------------------------------------------------------------------------------------|--|
| and the second second se |  |
| Individual                                                                                                    |  |
| Group                                                                                                    |  |
| ASS                                                                                                    |  |

### SELECT "GROUP" TO CONTINUE REGISTRATION

**STEP 6** 

| 30             |   |
|----------------|---|
| Create a group | × |
| GROUP NAME *   |   |
| CREATE GROUP   |   |
|                | v |

(PE THE NAME OF YOUR TEAM AND GLIC "CREATE GROUP"

# CREATING A TEAM TUNNEL TO TOWERS 5K RUN & WALK NYC

Stephen Siller Tunnel "Towers 5K Run & Walk New YORK CITY

## STEP 7

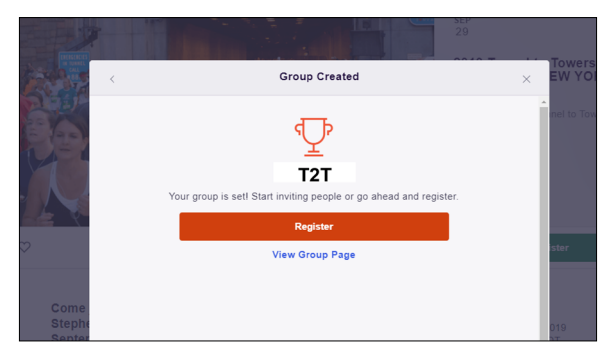

#### YOUR GROUP HAS BEEN CREATED. NOW Select "Register" to complete your race registration

## STEP 9

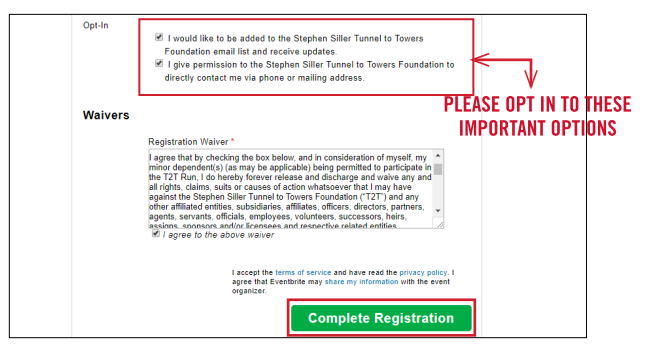

#### COMPLETE FORM BELOW AND CLICK ON "COMPLETE REGISTRATION"

## STEP 11

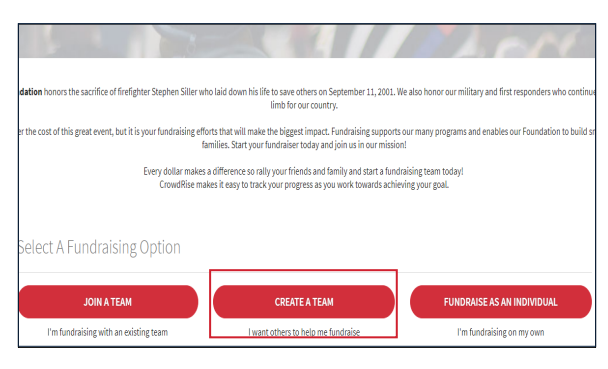

REGISTER ON CROWDRISE TO GET YOUR FUNDRAISING STARTED! SELECT "CREATE A TEAM" TO SET-UP YOUR FUNDRAISING TEAM

## **STEP 8**

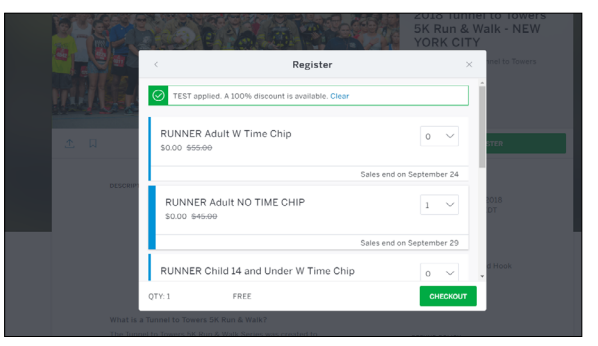

#### **CHOOSE TICKET TYPE BELOW\*** \*TIME CHIP ALLOWS FOR SEARCHABLE RESULTS POST-RACE

### **STEP 10**

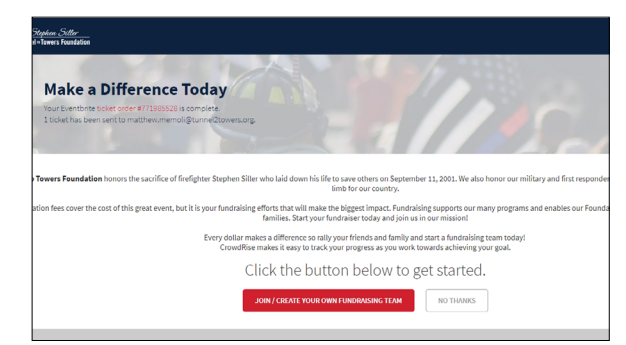

#### CONGRATULATIONS YOU'RE REGISTERED! NOW CLICK THE RED BUTTON BELOW TO SET-UP YOUR FUNDRAISER

## **STEP 12**

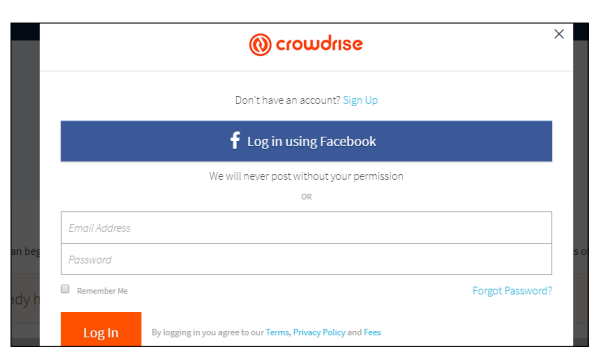

#### CREATE A CROWDRISE ACCOUNT OR LOG-IN TO AN EXISTING ACCOUNT

# CREATING A TEAM TUNNEL TO TOWERS 5K RUN & WALK NYC

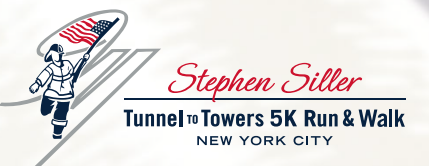

## **STEP 13**

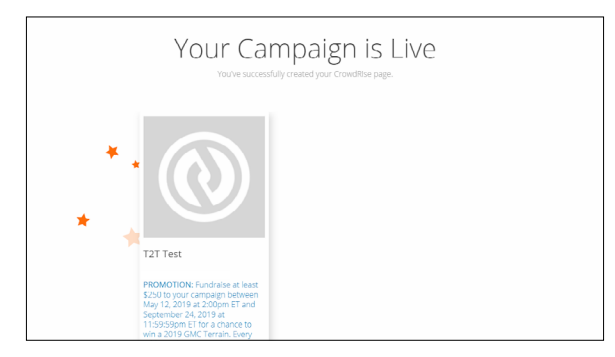

**CONGRATS YOU'RE READY TO START FUNDRAISING!** 

2361 HYLAN BLVD. STATEN ISLAND, NY 10306 • (718)987-1931 • TUNNEL2TOWERS.ORG

PAGE 3